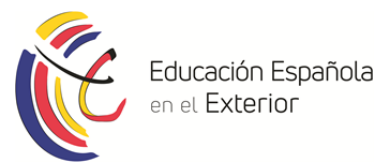

## CENTRO ESPAÑOL DE RECURSOS DE SEATTLE

## INSTRUCCIONES PARA LA BÚSQUEDA DE FONDOS EN ABIES WEB

1. En la pantalla de inicio, debe introducir todos los datos del Centro Español de Recursos en el que quiere buscar el fondo deseado. Se deben rellenar todas las casillas. Una vez finalizado, se pulsa la tecla "Ir".

| bib                     | esWeb es la a<br>liotecas escolar                                 | aplicación pa<br>es de las dife         | ara la gestión de fondos documentales de las<br>erentes Comunidades del país.                                                                   |
|-------------------------|-------------------------------------------------------------------|-----------------------------------------|----------------------------------------------------------------------------------------------------|
| Se<br>ent<br>cat<br>doc | ha constituido<br>orno intuitivo,<br>álogos, préstan<br>cumentos. | como una<br>de utilidad<br>nos, impresi | herramienta para profesores y alumnos con un<br>y de sencillo manejo para la organización de<br>ón de tejuelos, etc. y consulta de los fondos y |
| C                       | Centro<br>Escribe tu cer<br>O túscalo:                            | ntro: Centro d                          | e Recursos Didácticos del Español en Seattle                                                                                                    |
|                         |                                                                   | Comunidad                               | EXTRANJERO 🗢                                                                                                    |
|                         |                                                                   | Provincia/DAT                           | EKTRANJERO 🗢                                                                                                    |
|                         |                                                                   | Localidad                               | Seattle 🗘                                                                                                    |
| 2                       |                                                                   | Centro                                  |                                                                                                    |
| -                       |                                                                   |                                         | Centro de Recursos Didácticos del                                                                                                    |

2. Esto nos llevará a la siguiente pantalla. Debe hacer clic en el apartado "Consultas" para buscar el fondo deseado.

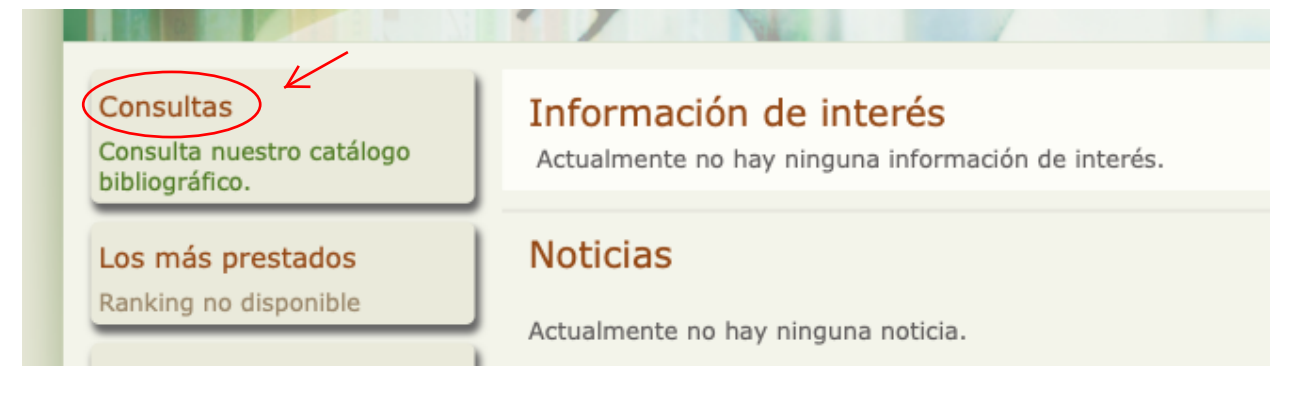

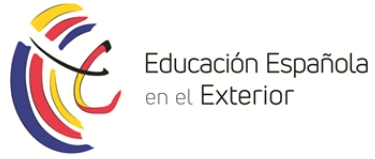

3. Aparecerá una nueva sección de búsqueda y escribiremos el título del fondo que estamos buscando. Se le da la tecla "Buscar."

| Listado de Catálogo                                                                                                    |  |
|----------------------------------------------------------------------------------------------------|--|
| <ul> <li>Todos</li> <li>Libro (3065)</li> <li>Pub. periódicas (104)</li> <li>Vídeo (496)</li> <li>Audio (149)</li> <li>Rec. electrónico</li> <li>Artículo</li> <li>Mat. cartográfico</li> <li>Juego/Juguete</li> <li>Partitura</li> <li>Prod. propia</li> <li>Otro material</li> <li>Otro material</li> <li>Partichela</li> <li>Diapositiva</li> </ul> |  |
|                                                                                                    |  |

4. Finalmente, encontraremos todos los ejemplares que hay con ese título o que contengan parte del mismo.

| List | ado de Catálog                                                                                                    | 0                                                                              |                                  |         |                             |                   | ?           |
|------|----------------------------------------------------------------------------------------------------|--------------------------------------------------------------------------------|----------------------------------|---------|-----------------------------|-------------------|-------------|
|      | Todos                                                                                                    |                                                                                |                                  |         |                             |                   |             |
|      | Libro (3065)<br>Pub. periódicas (104)<br>Vídeo (496)<br>Audio (149)<br>Rec. electrónico<br>Artículo<br>Mat. cartográfico<br>Juego/Juguete<br>Partitura<br>Prod. propia<br>Otro material<br>Partichela<br>Diapositiva | Título<br>Descriptor<br>Colección<br>Mostrar Todos Buscar<br>Listado de Fondos | El Quijote                       | 1da >>> | Guardar Filtro              | preferidas        |             |
|      |                                                                                                    | Título                                                                         | 05                               | Des     | scriptor Otro<br>descriptor | Ap.<br>pedagógica | DU Acciones |
|      | 7                                                                                                    | Las aventuras de Don Quijote                                                   |                                  |         |                             |                   |             |
|      |                                                                                                    | Il Ingenio de Cervantes y la locura de Don Quijote                             |                                  |         |                             |                   | (1)         |
|      |                                                                                                    | Weditaciones del Quijote                                                       |                                  |         |                             |                   | (1)         |
|      | El Ingenioso Hidalgo Don Quijote de la Mancha. Teatro                                                                                                    |                                                                                |                                  |         |                             |                   | <b>(</b> 1) |
|      |                                                                                                    |                                                                                |                                  |         |                             |                   | il)         |
|      |                                                                                                    | 🚺 Érase una vez Don Quijote                                                    |                                  |         |                             |                   | <b>(1)</b>  |
|      |                                                                                                    | El Quijote como juego                                                          |                                  |         |                             |                   | (1)         |
|      |                                                                                                    | Il Quijote como juego y otros trabajos críticos                                |                                  |         |                             |                   | (1)         |
|      |                                                                                                    | Don Quijote y el absoluto. A<br>Cervantes                                      | lgunos aspectos teológicos de la | obra de |                             |                   | <b>(</b> 1) |